1.[내 컴퓨터] > [속성] > [좌측 메뉴 시스템 보호]

|         | 열기(O)<br>1100                         |   |  | 지아만 동<br>양 정치 관리자<br>양 유격 삼정                   | 칭류티에 대한 기본 정보 보기<br>Windows 비전                                                 |                                                                                                    |
|---------|---------------------------------------|---|--|------------------------------------------------|--------------------------------------------------------------------------------|----------------------------------------------------------------------------------------------------|
| •<br>66 | TortoiseSVN                           | • |  | 중 시스템 보로<br>중 고급 시스템 설정                        | Copyright © 2009 Microsoft Corporation. All rights reserved.<br>Service Pack 1 |                                                                                                    |
|         | 네트워크 드라이브 연결(N)<br>네트워크 드라이브 연결 끊기(C) |   |  |                                                |                                                                                |                                                                                                    |
| din 🔨   | 바탕 화면에 표시(S)<br>이름 바꾸기(M)             |   |  |                                                | 시스템<br>동급:                                                                     | GS Windows 원일 지수                                                                                                    |
|         | 속성(R)                                 |   |  | 방고 왕의<br>관리 센터<br>Windows Update<br>성능 정보 및 도구 | 프로세지:<br>설치된 메모리(SAM)<br>시스컵 중류<br>된 및 리치:<br>컴퓨터 이름, 도메인 및 작업                 | 21mB(R) Cone(TM) IS-2500 CPU @ 3.300HZ 3.30 CH2<br>8.0008<br>64비트 운영 제제<br>이 디스플레이에 사용할 수 있는 편 및 타치식 일찍이 없습니다.<br>2.36 성장 |

2. [시스템 보호] 창을 열면 사용가능 드라이버의 백업 설정 여부를 확인 할 수 있습니다.

| 시스템 속성                                                                      | ×     |  |  |  |  |  |  |
|-----------------------------------------------------------------------------|-------|--|--|--|--|--|--|
| 컴퓨터 이름 하드웨어 고급 시스템 보호 원격                                                    |       |  |  |  |  |  |  |
| 사스템 보호를 사용하여 원하지 않는 시스템 변경을 취소하고 이전<br>비전의 파일을 복원할 수 있습니다. <u>시스템 보호</u> 같? |       |  |  |  |  |  |  |
| 시스템 복원                                                                      |       |  |  |  |  |  |  |
| 컴퓨터를 이전 복원 지점으로 되돌려 시스템 시스템 시스템 복원(S)                                       |       |  |  |  |  |  |  |
| 보호 설정                                                                       |       |  |  |  |  |  |  |
| 사용 가능한 드라이브 보호                                                              | ^     |  |  |  |  |  |  |
| daaa (F:) 설상<br>DATA2 (E:) 해제<br>▲ 로컬 디스크 (C:) (시스템) 섬정                     | •     |  |  |  |  |  |  |
| 복원 설정을 구성하고 디스크 공간을 관리하며 구성(Q)<br>복원 지점을 삭제합니다.                             |       |  |  |  |  |  |  |
| 시스템 보호가 설정되어 있는 드라이브에 대한 만들기(C)<br>북원 사정을 지금 만듭니다.                          |       |  |  |  |  |  |  |
|                                                                             |       |  |  |  |  |  |  |
| 확인 취소                                                                       | 적용(A) |  |  |  |  |  |  |

3. 복원 시점이 없는 경우 해당 드라이브를 선택한 상태에서 [구성]메뉴 선택

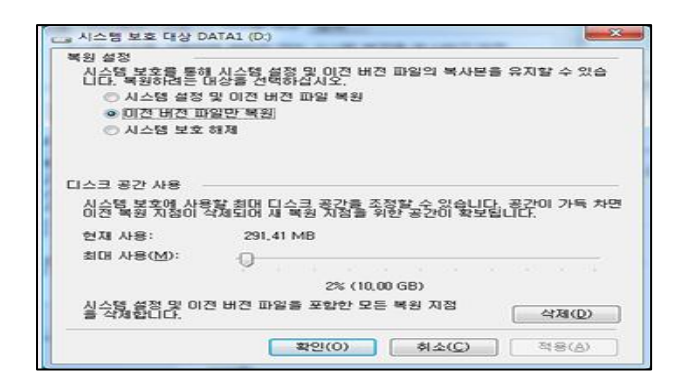

Windows가 설치된 드라이버(예. C드라이버)가 아닌 경우 복원 설정에서 [이전 버전 파일만 복원]을 선택하면 됩니다.

## 4. 구성이 완료되면 [만들기] 버튼을 선택하여 복원 시점을 생성

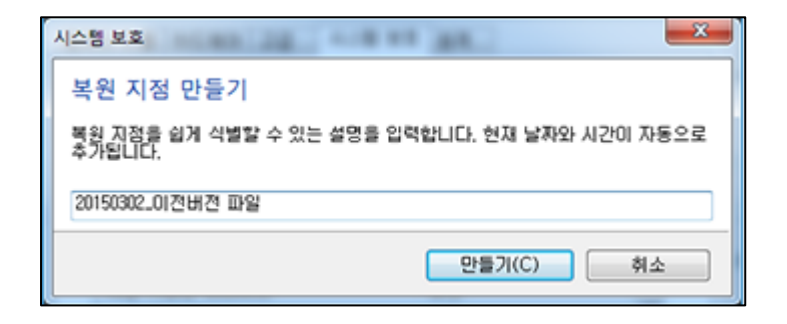